To install a Security Certificate issued by the Morenci Certificate Authority (CA)

| Security Alert |                       |                                                                                                    |  |
|----------------|-----------------------|----------------------------------------------------------------------------------------------------|--|
| £              | Infor<br>char<br>secu | formation you exchange with this site cannot be viewed or<br>hanged by others. However, there is a problem with the site's<br>ecurity certificate.                         |  |
|                | ⚠                     | The security certificate was issued by a company you have<br>not chosen to trust. View the certificate to determine whether<br>you want to trust the certifying authority. |  |
|                | 0                     | The security certificate date is valid.                                                                                                    |  |
|                | 0                     | The security certificate has a valid name matching the name<br>of the page you are trying to view.                                                                         |  |
|                | Doy                   | you want to proceed?                                                                                                    |  |
|                |                       | Yes No View Certificate                                                                                                    |  |

Click View Certificate

| Certificate ?X                                                               |  |  |  |  |
|------------------------------------------------------------------------------|--|--|--|--|
| General Details Certification Path                                           |  |  |  |  |
| Certificate Information                                                      |  |  |  |  |
| This certificate cannot be verified up to a trusted certification authority. |  |  |  |  |
|                                                                              |  |  |  |  |
|                                                                              |  |  |  |  |
| Issued to: *.morenci.k12.mi.us                                               |  |  |  |  |
| Issued by: moreweb                                                           |  |  |  |  |
| <b>Valid from</b> 12/10/2007 <b>to</b> 12/9/2009                             |  |  |  |  |
| Issuer Statement                                                             |  |  |  |  |
| ОК                                                                           |  |  |  |  |

Click Install Certificate Click Next on the Certificate Import Wizard

| Certificate Import Wizard 🛛 🗙                                                                |  |  |  |
|----------------------------------------------------------------------------------------------|--|--|--|
| <b>Certificate Store</b><br>Certificate stores are system areas where certificates are kept. |  |  |  |
| Windows can automatically select a certificate store, or you can specify a location for      |  |  |  |
| $\bigcirc$ Automatically select the certificate store based on the type of certificate       |  |  |  |
| elace all certificates in the following store                                                |  |  |  |
| Certificate store:                                                                           |  |  |  |
| Trusted Root Certification Authorities Browse                                                |  |  |  |
|                                                                                              |  |  |  |
|                                                                                              |  |  |  |
|                                                                                              |  |  |  |
|                                                                                              |  |  |  |
|                                                                                              |  |  |  |
|                                                                                              |  |  |  |
| < <u>B</u> ack <u>N</u> ext > Cancel                                                         |  |  |  |

Select the "Place all certificates in the following store" option and then click the Browse button and select the "Trusted Root Certification Authorities" store. Click Next.

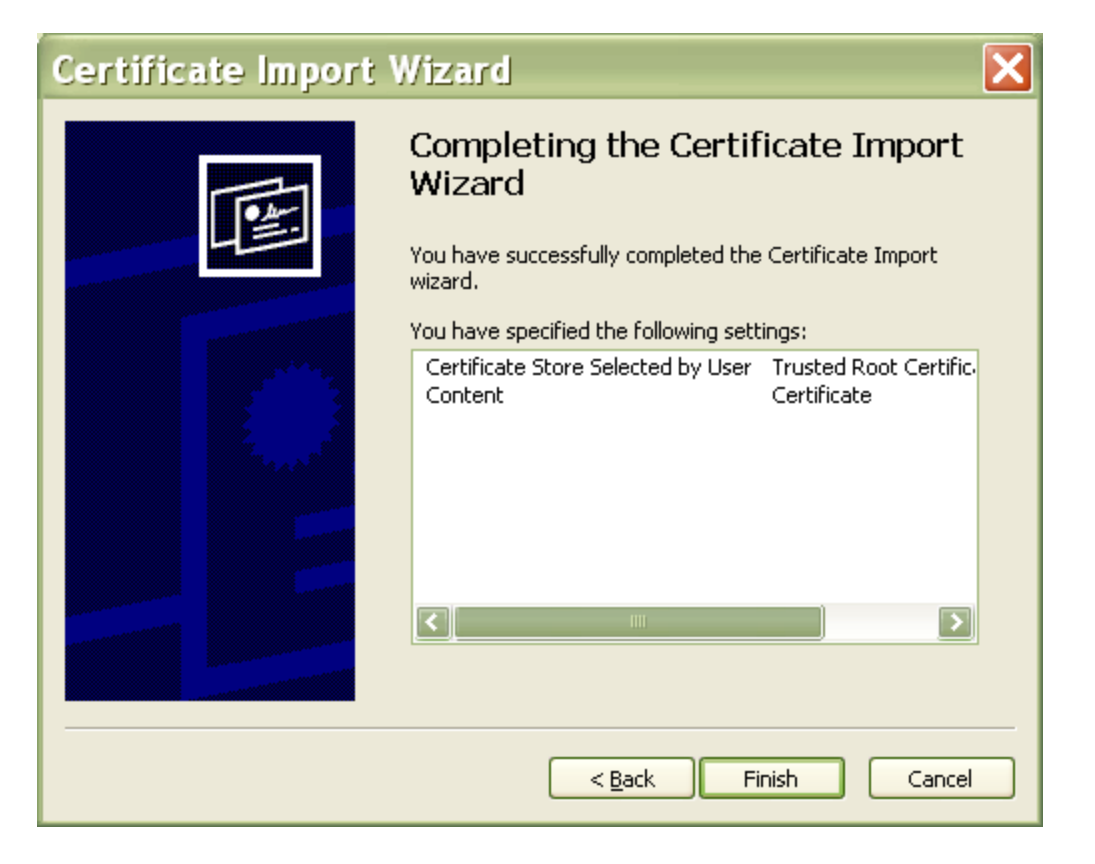

## Click Finish

| Securi | ty Warning 🛛 🛛                                                                                                    |
|--------|----------------------------------------------------------------------------------------------------|
|        | You are about to install a certificate from a certification authority (CA) claiming to represent:                                                                                                    |
| -      | *.morenci.k12.mi.us                                                                                                    |
|        | Windows cannot validate that the certificate is actually from "*.morenci.k12.mi.us". You should confirm its origin by contacting "*.morenci.k12.mi.us". The following number will assist you in this process:                                         |
|        | Thumbprint (sha1): 9C58A874 FF667B89 C04A918F 94EDEF3C D8ED0BE5                                                                                                    |
|        | Warning:<br>If you install this root certificate, Windows will automatically trust any certificate issued by this CA.<br>Installing a certificate with an unconfirmed thumbprint is a security risk. If you click "Yes" you<br>acknowledge this risk. |
|        | Do you want to install this certificate?                                                                                                    |
|        | <u>Y</u> es                                                                                                    |

Click Yes to this message.